タベスケ協力店 アプリご利用方法(簡易版マニュアル)

# 1 新規協力店登録

## (1) アプリのダウンロード

実際にタベスケをご利用いただく端末から、アプリストアにて「タベスケ」 を検索、または二次元バーコードを読み取り、アプリをダウンロードします。

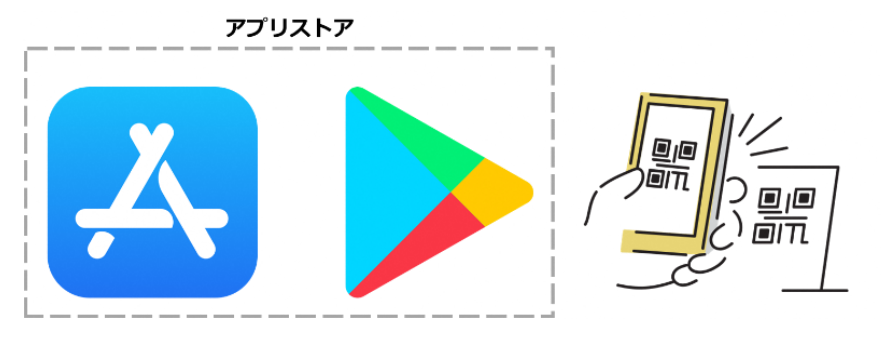

#### (2) 登録申請

アプリを開くと、以下のようなユーザー画面が表示されます。下部
メニューから協力店ページを選択し、新規協力店申請のボタンを選択します。

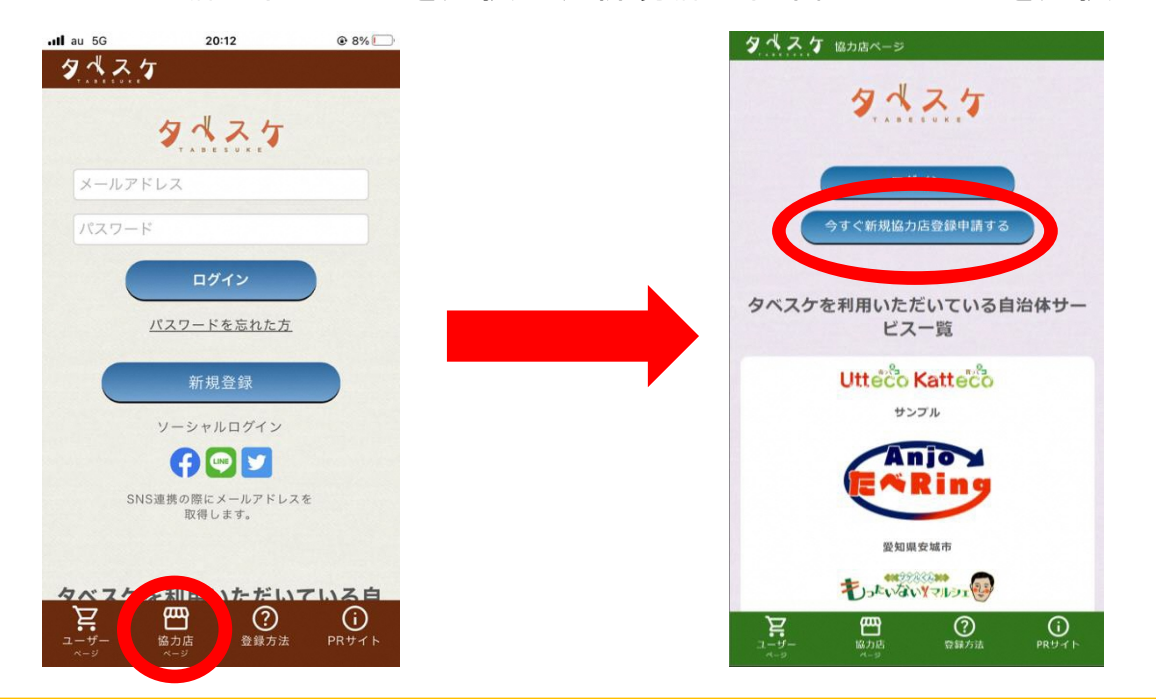

②セキュリティ設定や誤入力に注意して、メールアドレスを入力ください。 ※セキュリティ設定や誤入力があるとメールが届きません。

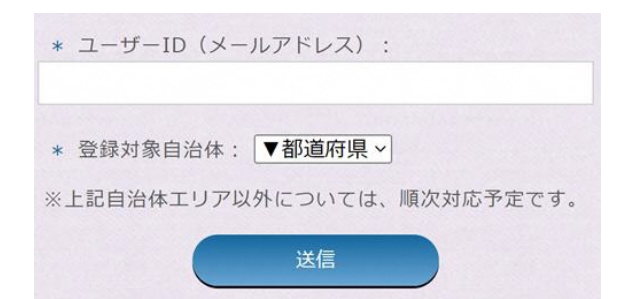

登録対象自治体は、 所轄の自治体を設定してください。

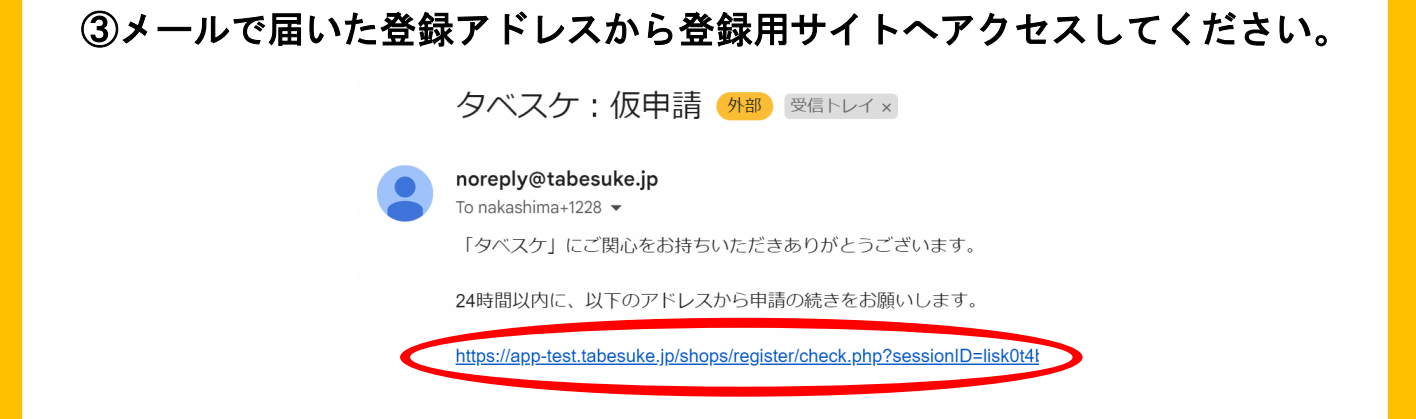

# ④登録フォームが表示されるので、必要事項を入力してください。

| タベスケ 協力店ページ                                              |                                          |
|----------------------------------------------------------|------------------------------------------|
| 新規登録申請                                                   |                                          |
| 販売者情報を記入してください。所定の審査の後、ご<br>連絡を差し上げます。                   |                                          |
| * の項目は必須項目です。ユーザーID 以外は審査通過後<br>に変更可能です。                 | 住所を入力した際に表示される地図上で<br>ピンの位置がずれている場合は、地図上 |
| * ユーザーID(メールアドレス):                                       | のピンを選択して、ピンの位置を調整し<br>てください。             |
| 通知用サブアドレス:入力は任意です。上記アドレス以外<br>に予約などの通知を受け取りたい時に入力してください。 |                                          |
| * パスワード:8文字以上 半角英数字記号(ハイフン<br>[-] とアンダーバー [_] など使用可)     | 最後に利用規約・フライバシーポリシー<br>への同意をお願いします。       |
| * パスワード:確認用                                              |                                          |
| * 店名:                                                    |                                          |
| * 郵便番号:                                                  |                                          |

⑤確認画面で問題なければ、登録申請ボタンを選択して登録申請完了です。

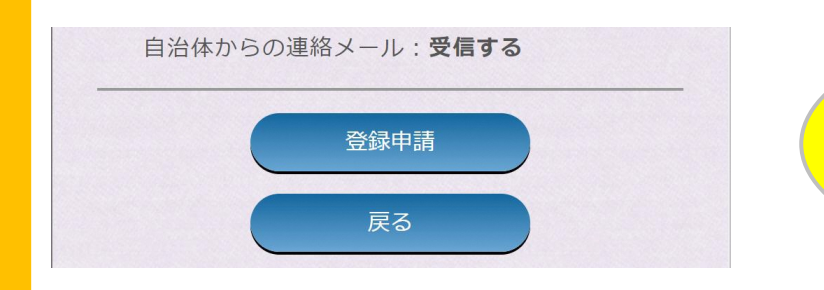

申請完了!

(1) ログイン登録したメールアドレスとパスワードで協力店画面へログインします。

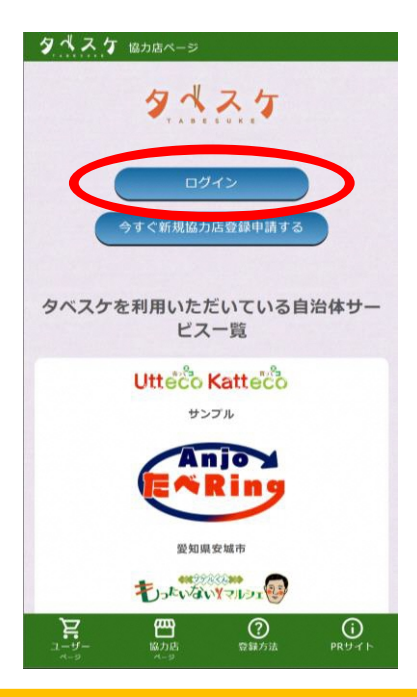

ログインボタンを選択すると、 ID(メールアドレス)とパスワードを 入力するフォームが展開します。

### (2) 出品

①下部メニューから「出品」を選択してください。
②商品選択から「+新規商品登録」を選択します。

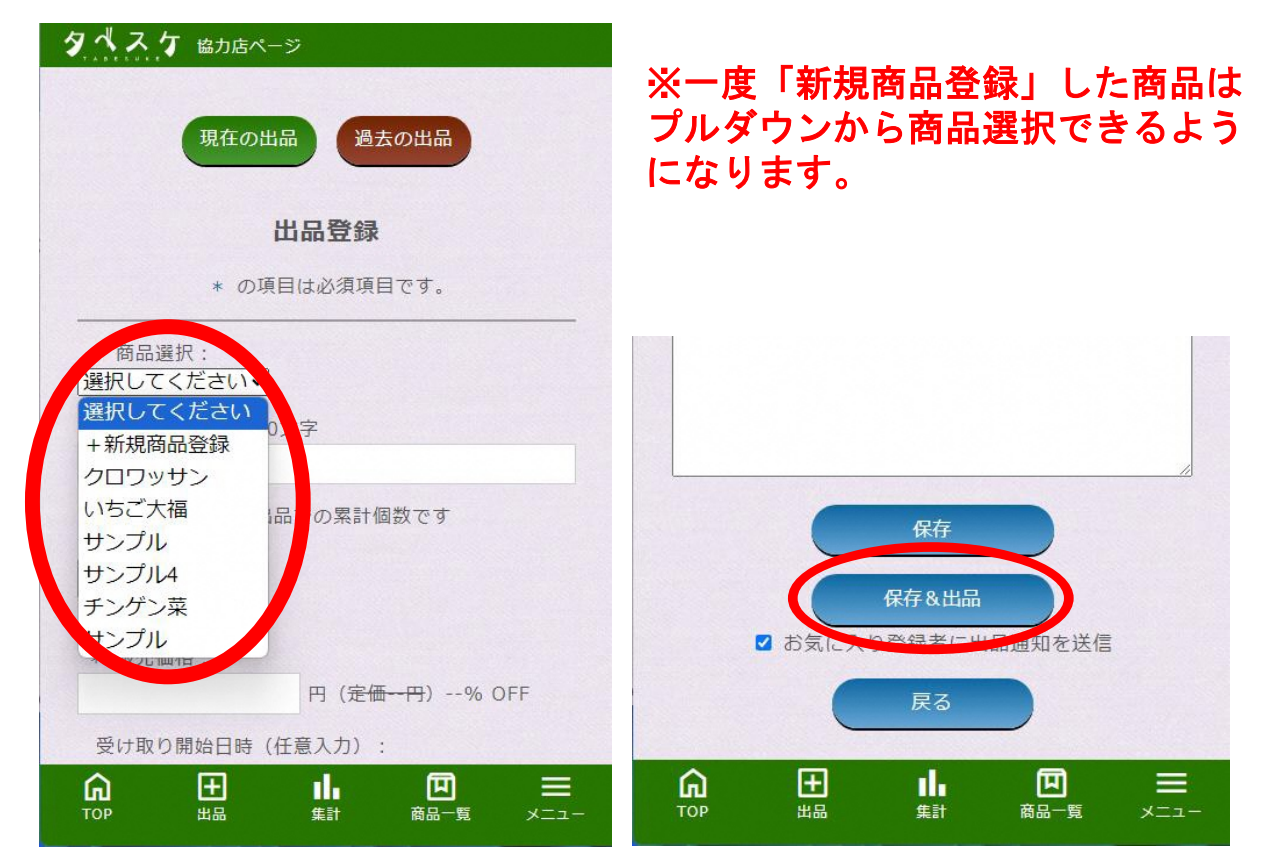

③商品登録と出品情報の入力が完了すると、「保存&出品」を選択して 出品が完了となります。

### 3 販売

## (1) 購入予約

①ユーザーが購入予約を行うと、メールとプッシュ通知(アプリの場合) でお知らせします。協力店画面のTOP画面にも予約情報が表示されます。

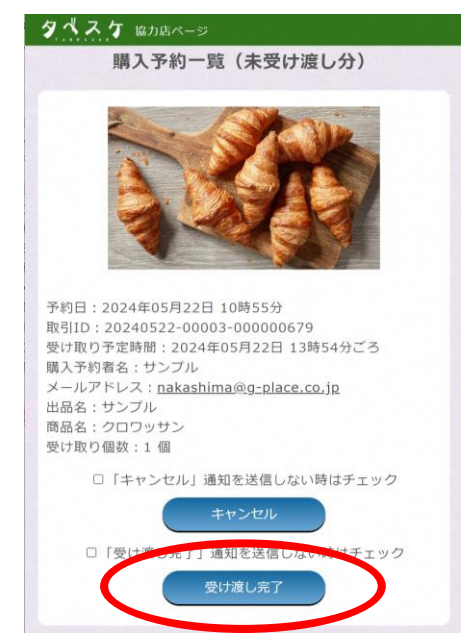

◆協力店画面TOP(予約が入った時)

②ユーザー側の端末には、受取情報が表示された受取カードが表示されるので、本人確認後に商品の受け渡しを行ってください。

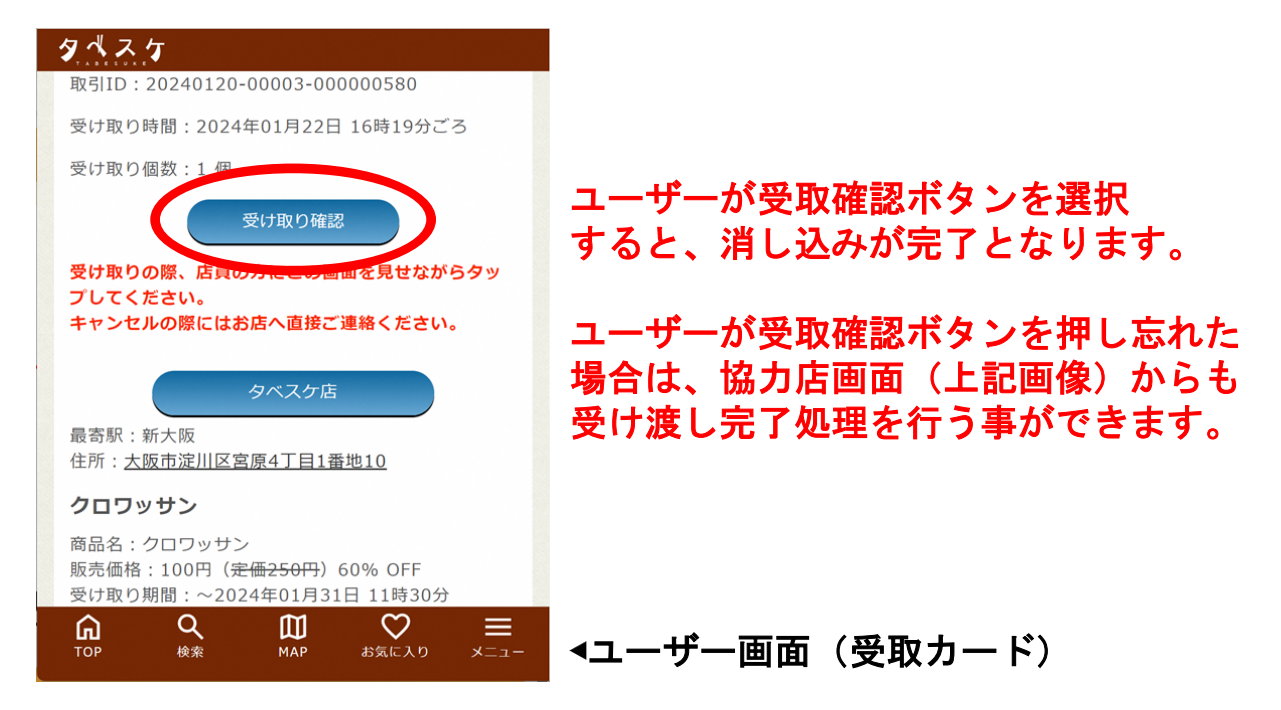

#### 4 その他

(1) お知らせ配信
出品を行っていると、ユーザーより「お気に入り協力店登録」いただく事があります。お気に入り登録いただいたユーザーに対して、プッシュ通知を含めたお知らせ配信を行うことが可能です。※画像添付可能
(2) 集計
タベスケ上のやり取りを集計から確認することができます。
運用の指標として参考程度に活用ください。

4